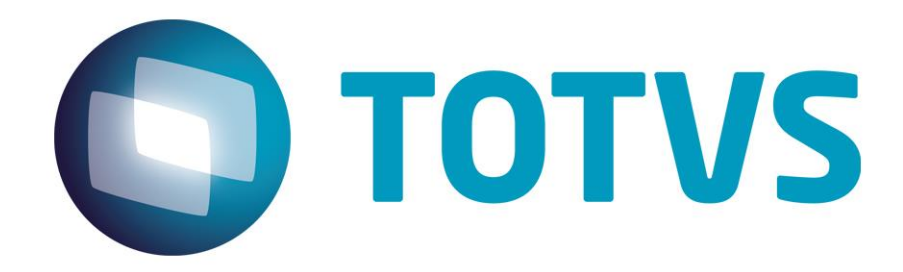

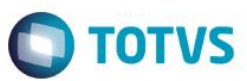

### Sumário

| Sumário                                     | 2 |
|---------------------------------------------|---|
| FLY01 Saúde - Audiometria Tonal – Conclusão | 3 |

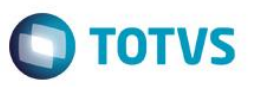

Neste guia rápido será apresentado a conclusão do exame Audiometria Tonal, no produto FLY01 Saúde.

Primeiramente abra o Fly01 Saúde

|                                                     |                           |                             | Nylce Duval 🚍 | OTORRINOLARIN | GOLOGISTA -   |
|-----------------------------------------------------|---------------------------|-----------------------------|---------------|---------------|---------------|
| Pacientes                                           | 🐐 INÍCIO / <b>VISÃO G</b> | iERAL                       |               |               |               |
| <ul> <li>Agendamentos</li> <li>Cadastros</li> </ul> |                           | .0GISTA, seja bem vindo(a). |               |               |               |
| \$ Financeiro                                       | Em espera                 | Ainda hoje                  |               | Atendidos     |               |
|                                                     | 0                         | 0                           |               | 0             |               |
| <ul> <li>Configurações</li> <li>Ajuda</li> </ul>    |                           |                             |               |               |               |
|                                                     |                           |                             |               |               |               |
|                                                     |                           |                             |               |               |               |
|                                                     |                           |                             |               |               |               |
| 2                                                   |                           |                             |               |               | <b>O</b> Chat |

#### Clique na opção Pacientes

| Fly01     | Nyice Duval 📰 OTORRINOLARINGOLOGISTA -        | $\widehat{\mathbb{Q}}$ |
|-----------|-----------------------------------------------|------------------------|
| Pacientes | # INÍCIO / VISÃO GERAL                        |                        |
|           | (© OTORRINOLARINGOLOGISTA, seja bem vindo(a). |                        |
|           | Em espera                                     |                        |
|           |                                               |                        |
|           |                                               |                        |
|           |                                               |                        |
|           |                                               |                        |
|           |                                               |                        |
| 8         |                                               |                        |

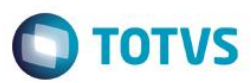

#### Clique no Paciente

|               | ≡ |                |             | Nykce Duval 📰 OTORRINOLARINGOLOGISTA - 💭 |
|---------------|---|----------------|-------------|------------------------------------------|
| Pacientes     |   | 🗥 INÍCIO / PAC | IENTES      |                                          |
|               |   |                |             |                                          |
|               |   | + Novo         |             |                                          |
|               |   | Ações          | Nome        |                                          |
|               |   |                | Nome        |                                          |
| Confinurações |   | =              | Paciente    |                                          |
|               |   |                | Paciente 10 |                                          |
|               |   | =              | Paciente 2  |                                          |
|               |   |                | Paciente 3  |                                          |
| 2             |   | =              | Paciente 4  | Ø Chat                                   |
| 1111          |   |                |             |                                          |

Clique na opção Exames Otorrinolaringológicos

| V Fly01                                           | =      |                                  |                          |         | Nylce Du       | val 🗃 OTORR     | INOLAR  | INGOLOGIST       | A ~ () |
|---------------------------------------------------|--------|----------------------------------|--------------------------|---------|----------------|-----------------|---------|------------------|--------|
| <ul><li>Pacientes</li><li>Agendamentos</li></ul>  |        |                                  | Identificação            |         |                |                 | Ð       | Imprimir 🗸 Salva | ır     |
| <ul> <li>Cadastros</li> <li>Financeiro</li> </ul> | <      |                                  | Dados Pessoais<br>Nome * |         |                |                 |         | Sexo             |        |
| 😻 TISS                                            | <      | Paciente                         | Paciente                 |         |                |                 |         | Feminino         | Ŧ      |
|                                                   | <      | 26 anos (01/08/1991)<br>Feminino | Data Nascimento          |         | Naturalidade   |                 |         |                  |        |
| Configurações                                     | <<br>< | Identificação                    | 01/08/1991               |         | Naturalidade   |                 |         |                  |        |
|                                                   |        | Convênios & Planos               | Estado Civíl             |         | Tipo Sanguineo |                 | Raça    |                  |        |
|                                                   |        | Guias TISS                       | Selecione                | ٣       | Selecione      | Ŧ               | Selecio | ne               | ۳      |
|                                                   |        | QP/HDA                           | Contato                  |         |                |                 |         |                  |        |
|                                                   |        | Exames Otorrinolaringológicos    | DDD                      | Telefon | 9              | Email           |         |                  |        |
|                                                   |        | Diagnósticos                     | DDD                      | Telefo  | ne             | Email           |         |                  |        |
| Q                                                 |        | Procedimentos                    | DDD                      | Celular |                | Outros Contatos |         |                  | Chat   |

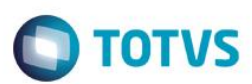

### Clique em Editar

|           | = |                                   |                       | Nylce Duv  | a 🚍 OTORRINOLARING | OLOGISTA -       |
|-----------|---|-----------------------------------|-----------------------|------------|--------------------|------------------|
| Macientes |   | 🖀 INÍCIO / PACIENTES / EDITAR     |                       |            |                    |                  |
|           |   |                                   |                       |            |                    |                  |
|           | < |                                   | Exames Otorrinolaring | aológicos  |                    |                  |
|           |   |                                   | Exames otomiolarity   | gologicos  |                    |                  |
|           | < |                                   | + Novo                |            |                    |                  |
|           | ٠ |                                   | Acões Data Tino       | Frame      | Observação         |                  |
|           | < | Paciente<br>26 apros (01/08/1991) |                       | LAUNC      | obscivação         |                  |
|           | < | Feminino                          | Data                  |            |                    |                  |
|           |   | Identificação                     |                       | Tonal      | Obs                |                  |
|           |   | Convênios & Planos                | × Excluir             | Anterior 1 | Próximo            |                  |
|           |   | Guias TISS                        |                       |            |                    |                  |
|           |   | QP/HDA                            |                       |            |                    |                  |
| Q         |   | Exames Otorrinolaringológicos     |                       |            |                    | <b>O</b> Suporte |
|           |   | Diagnósticos                      |                       |            |                    |                  |

Aparecerão as opções Gráfico e Conclusão

| Pacientes     |    | Multimídias           | o    | 60      | 50             | o    |         |                |
|---------------|----|-----------------------|------|---------|----------------|------|---------|----------------|
|               |    | Impressos             |      | Aérea O | uvido Esquerdo |      | Óssea O | uvido Esquerdo |
| Cadastros     | <  | Resumo PMed           | Khz  | Normal  | Mascaramento   | Khz  | Normal  | Mascaramento   |
|               |    | Contas                | 0.25 | 10      | 20             | 0.25 |         |                |
| 😵 TISS        | <  | Compromissos Paciente | 0.50 | 50      | 60             | 0.50 | 50      | 60             |
|               | <  |                       | 1    | 10      | 30             | 1    | 10      | 55             |
| Configurações | <  |                       | 2    | 55      | 40             | 2    | 45      | 70             |
|               | κ. |                       | 3    | 45      | 80             | 3    | 90      | 100            |
|               |    |                       | 4    | 90      | 95             | 4    | 20      | 15             |
|               |    |                       | 6    | 100     | 70             | 6    |         |                |
|               |    |                       | 8    | 50      | 15             | 8    |         |                |

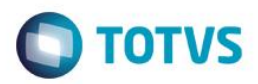

Clique em Conclusão para visualizá-la

| Ø1<br>rorvs | Ξ |
|-------------|---|
|             |   |
|             |   |
|             | < |
|             |   |
| <           |   |
| × ×         |   |
|             | < |
|             |   |
|             |   |
|             |   |
|             |   |
|             |   |
|             |   |

Os cálculos serão atualizados a cada alteração de valores na audiometria, assim como as médias. Após alterado é necessário salvar e editar novamente para visualizar os resultados atualizados.

Também é possível inserir um comentário na conclusão.

|           | =  |
|-----------|----|
| Pacientes |    |
|           |    |
|           | <  |
|           |    |
|           | ۲. |
|           | ĸ  |
|           | ĸ  |
|           | ¢  |
|           |    |
|           |    |
|           |    |
|           |    |
|           |    |
| 2         |    |

0